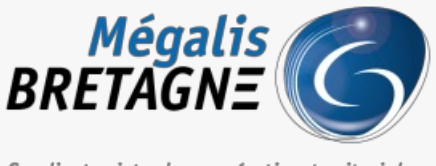

Syndicat mixte de coopération territoriale

Accueil > [SDM – STATISTIQUES] : Accès et présentation du module

# ✓ ⑦ □ [SDM – STATISTIQUES] : Accès et présentation du module

业 Télécharger le tutoriel PDF 479.32 ko

Accéder à la page service

# Trouver le module "Statistiques"

| BRETAGNE                                                                                                    |                                                                                                    |                                   |                                                                                                    | 1 💿 🖉 | 8. |
|----------------------------------------------------------------------------------------------------|----------------------------------------------------------------------------------------------------|-----------------------------------|----------------------------------------------------------------------------------------------------|-------|----|
| û 3 Possation 🖻 Suivi des contro                                                                                                    | ns 🎤 Outlis et olde                                                                                                    |                                   |                                                                                                    |       |    |
| Administration                                                                                                    |                                                                                                    |                                   |                                                                                                    |       |    |
| Paramétrage                                                                                                    |                                                                                                    |                                   | Administration Métier                                                                                                    |       |    |
| Entité publique<br>Catégoris de MAR<br>Paramétrage de publicas<br>Régies de validation<br>Compten JA,<br>Suivi des accès                                                                                                    | Service<br>Gren Ins.Services<br>Gren Ins.Agents<br>Gren Ins.Agents<br>Gren Ins.comptes B0AMP<br>Gren Ins.comptes B0AMP<br>Gren Ins.comptes B0AMP<br>Gren Ins.comptes B0AMP<br>Comptes Centrales de Publication<br>Gren Ins.forces de publication<br>Gren Ins.forces de publication<br>Gren Ins.forces de publication | Newsletter<br>Messoges aux Agents | Actions spécifiques<br>Télécorger les plis chthés<br>Supprime les plis refusés<br>Actions annexes<br>Publication des Donnies essentielles des marchés conclus |       |    |
|                                                                                                    |                                                                                                    |                                   | L2                                                                                                    |       |    |
| Statistiques                                                                                                    |                                                                                                    |                                   |                                                                                                    |       |    |
| Statistiques Entité publique<br>Recherche avancée<br>Sunt dannées meter<br>Sunt andreates entreprises<br>Sunt ning audités<br>Sunt Pracedures Adaptées<br>Statistique marchés conclus<br>Statistique marchés conclus<br>Statistique marchés conclus |                                                                                                    |                                   |                                                                                                    |       |    |

Lorsque vous êtes connecté.e à la salle des marchés, cliquez sur le**pignon en haut à droite (1)**. Vous avez ensuite accès à l'ensemble des statiques que peut vous proposer la salle des marchés.

# Suivi des données métiers

| statistiques concernant les proced                                | lures mises en ligne Entre le et                            | le 01/01/2021                                       |                                       | 08/2021                                                          |                                                                     |                           |                                  |                                                     |                                                               |                                  |                                      |
|-------------------------------------------------------------------|-------------------------------------------------------------|-----------------------------------------------------|---------------------------------------|------------------------------------------------------------------|---------------------------------------------------------------------|---------------------------|----------------------------------|-----------------------------------------------------|---------------------------------------------------------------|----------------------------------|--------------------------------------|
| Service : MEGALIS BR                                              | RETAGNE - MEGALIS BRETAGN                                   | E                                                   |                                       |                                                                  |                                                                     |                           |                                  | ☑ 2                                                 |                                                               |                                  |                                      |
| Valeurs cu                                                        | umulées                                                     |                                                     |                                       |                                                                  |                                                                     |                           |                                  |                                                     |                                                               |                                  |                                      |
|                                                                   |                                                             |                                                     |                                       |                                                                  |                                                                     |                           |                                  |                                                     |                                                               |                                  |                                      |
| Annuler                                                           |                                                             |                                                     |                                       |                                                                  |                                                                     |                           |                                  |                                                     |                                                               |                                  | Valider                              |
|                                                                   |                                                             |                                                     |                                       |                                                                  |                                                                     |                           |                                  |                                                     |                                                               |                                  |                                      |
|                                                                   |                                                             |                                                     |                                       |                                                                  |                                                                     |                           |                                  |                                                     |                                                               |                                  |                                      |
|                                                                   |                                                             |                                                     |                                       |                                                                  |                                                                     |                           |                                  |                                                     |                                                               |                                  |                                      |
| ynthèse                                                           |                                                             |                                                     |                                       |                                                                  |                                                                     |                           |                                  |                                                     |                                                               |                                  |                                      |
| Synthèse                                                          |                                                             |                                                     | 1                                     | Procédures I                                                     | formalisées                                                         |                           |                                  | Pro                                                 | cédures ada                                                   | aptées                           |                                      |
| iynthèse                                                          |                                                             | Appel<br>d'offre<br>(O+R)                           | Marché<br>négocié                     | Procédures t<br>Procédures<br>négociées                          | formalisées<br>Dialogue<br>compétitif                               | utres                     | Total                            | Pro:<br>< 90 000<br>EURO                            | cédures ada<br>> 90 000<br>EURO                               | aptées<br>Total                  | Grand                                |
| iynthèse<br>rocédure                                              | Travaux                                                     | Appel<br>doffre<br>(O+R)<br>12                      | Marché<br>négocié<br>0                | Procédures t<br>Ptocédures<br>négociées<br>0                     | formalisées<br>Dialogue<br>compétitif<br>0                          | utres<br>0                | Total                            | Proc<br>\$ 90 000<br>EURO<br>17                     | cédures ada<br>> 90 000<br>EURO<br>9                          | aptées<br>Total<br>26            | Grand<br>total<br>38                 |
| <b>lynthèse</b><br>rocédure<br>sises en ligne                     | Travaux<br>Fournitures                                      | Appel<br>d'offre<br>(O+R)<br>12<br>0                | Marché<br>négocie<br>0<br>0           | Procédures l<br>Procédures<br>négociées<br>0<br>0                | formalisées<br>Dialogue<br>competitif Au<br>0<br>0                  | utres<br>0<br>0           | Total<br>12<br>0                 | Prov<br>< 90 000<br>EURO<br>17<br>2                 | cédures ada<br>> 90 000<br>EURO<br>9<br>0                     | aptées<br>Total<br>26<br>2       | Grand<br>total<br>38<br>2            |
| Synthèse<br>Procédure<br>nises en ligne                           | Travaux<br>Fournitures<br>Services                          | Appel<br>doffre<br>(O+R)<br>12<br>0<br>0            | Marché<br>négocié<br>0<br>0<br>0      | Procédures I<br>Procédures<br>négociées<br>0<br>0<br>0           | formalisées<br>Dialogue<br>competitif<br>0<br>0<br>0                | utres<br>0<br>0           | Total<br>12<br>0                 | Prov<br>\$00,000<br>EURO<br>17<br>2<br>0            | cédures ada<br>> 90 000<br>EURO<br>9<br>0<br>0                | aptées<br>Total<br>26<br>2<br>0  | Grand<br>total<br>38<br>2<br>0       |
| Synthèse<br>Yrocédure<br>nises en ligne                           | Travaux<br>Fournitures<br>Services<br>Sous-total            | Appel<br>doffre<br>(O+R)<br>12<br>0<br>0<br>12      | Marché<br>négocié<br>0<br>0<br>0      | Procédures<br>Procédures<br>négociées<br>0<br>0<br>0<br>0        | formalisées<br>Dialogue<br>compétitif<br>0<br>0<br>0<br>0<br>0      | Utres<br>0<br>0<br>0      | Total<br>12<br>0<br>0<br>12      | Prov<br>≤ 90 000<br>EURO<br>17<br>2<br>0<br>19      | cédures ada<br>≥ 90.000<br>EURO<br>9<br>0<br>0<br>9           | Total<br>26<br>2<br>0<br>28      | Grand<br>total<br>38<br>2<br>0<br>40 |
| Synthèse<br>Procédure<br>hises en ligne<br>Retraits électroniques | Travaux<br>Fournitures<br>Services<br>Sous-total<br>Travaux | Appel<br>doffre<br>(0+R)<br>12<br>0<br>0<br>12<br>3 | Marché<br>negocie<br>0<br>0<br>0<br>0 | Procédures I<br>Procédures<br>négociées<br>0<br>0<br>0<br>0<br>0 | formalisées<br>Dialogue<br>compétitif<br>0<br>0<br>0<br>0<br>0<br>0 | utres<br>0<br>0<br>0<br>0 | Total<br>12<br>0<br>0<br>12<br>3 | Prot<br>≤ 90 000<br>EURO<br>17<br>2<br>0<br>19<br>3 | cédures ada<br>> 90.000<br>EURO<br>9<br>0<br>0<br>9<br>9<br>4 | Total<br>26<br>2<br>0<br>28<br>7 | Grand<br>total<br>38<br>2<br>0<br>40 |

|                      | Services    | 0  | 0 | 0 | 0 | 0 | 0  | 0  | 0 | 0  | 0  |
|----------------------|-------------|----|---|---|---|---|----|----|---|----|----|
|                      | Sous-total  | 3  | 0 | 0 | 0 | 0 | 3  | 3  | 4 | 7  | 10 |
| Dépôts électroniques | Travaux     | 10 | 0 | 0 | 0 | 0 | 10 | 10 | 8 | 18 | 28 |
|                      | Fournitures | 0  | 0 | 0 | 0 | 0 | 0  | 0  | 0 | 0  | 0  |
|                      | Services    | 0  | 0 | 0 | 0 | 0 | 0  | 0  | 0 | 0  | 0  |
|                      | Sous-total  | 10 | 0 | 0 | 0 | 0 | 10 | 10 | 8 | 18 | 28 |

Vous pouvez afficher les données sur unepériode souhaitée (1) et sur un service en particulier (2).

Une synthèse de vos marchés s'affiche alors. Vous pouvez exporter ces données en cliquant sur **«Export XLS**« (3).

#### Suivi des données entreprises

| Synthèse                                                                                                    |                     |
|----------------------------------------------------------------------------------------------------|---------------------|
| Ces statistiques concernent l'ensemble du portail                                                                             |                     |
| Entreprises enregistrées                                                                                                    | 52 245              |
| - Dont le siège est en France                                                                                                 | 50 278              |
| - Dont le siège est à l'étranger                                                                                              | 1 967               |
| Nombre de comptes Utilisateur Entreprise                                                                                      | 66 053              |
| Dont nombre de compte Administrateur Entreprise                                                                               | 33 645              |
| Nombre de comptes Utilisateur Entreprise ayant paramétré au moins une alerte                                                  | 9 635               |
| Dont au moins une alerte portant sur la catégorie :                                                                           |                     |
| - Travaux                                                                                                    | 1 831               |
| - Fournitures                                                                                                    | 1 161               |
| - Services                                                                                                    | 3 372               |
| Nombre de comptes entreprise ayant déposé au moins un document dans leur coffre-fort                                          | 392                 |
| Nombre d'Entreprise primo déposante (une unique offre électronique sur une consultation)                                      | 5 030               |
| Nombre d'Entreprise multi déposante (plusieurs offres électronique sur plusieurs consultations)                               | 13 377              |
| Nombre d'Entreprise portant le statut "Entreprise Adaptée" ou "Etablissement ou Service d'Aide par le Travail"                | 16                  |
| Nombre d'Entreprise portant le statut "Structure de l'Insertion par l'Activité Economique"                                    | 7                   |
| Ces statistiques concernent l'ensemble des consultations mises en ligne depuis le 1er janvier de l'année en cours (Entités pu | bliques de test non |
| Nombre de retraits de DCE                                                                                                    | 10                  |
| - Dont téléchargés par des utilisateurs disposant d'un compte Utilisateur Entreprise sur la plate-forme                       | 0                   |
| Questions posées                                                                                                    | 13                  |
| Réponses électroniques                                                                                                    | 28                  |
| - avec signature électronique                                                                                                 | c                   |
| - sans signature électronique                                                                                                 | 28                  |
|                                                                                                    |                     |
|                                                                                                    | Export XLS          |

Ici vous trouverez en première partie la synthèse des informations des entreprises ayant un compte sur le portail Mégalis.

Ensuite vous avez les statistiques concernant l'ensemble des consultations mises en ligne depuis le premier janvier de l'année en cours.

### Suivi des avis publiés

| Suivi des avis<br>Statistiques co | s publiés<br>oncernant les procédures mises en ligne entre le et le 01/01/2021 |   |  |
|-----------------------------------|--------------------------------------------------------------------------------|---|--|
| Service :                         | MEGALIS BRETAGNE - MEGALIS BRETAGNE                                            | ~ |  |
|                                   | Valeurs cumulées                                                               |   |  |

| Synthèse             |            |             |    |                                          |               |               |       |                  |                                |                |       |
|----------------------|------------|-------------|----|------------------------------------------|---------------|---------------|-------|------------------|--------------------------------|----------------|-------|
|                      |            | AO<br>(O+R) | MN | Procédures fo<br>Procédures<br>négociees | ormalis<br>DC | ées<br>Autres | Total | < 90 000<br>EURO | édures ada<br>> 90 000<br>EURO | ptées<br>Total | Grand |
| Annonce Information  | BOAMP      | 0           | 0  | 0                                        | 0             | 0             | 0     | 0                | 0                              | 0              | 0     |
|                      | JOUE       | 0           | 0  | 0                                        | 0             | 0             | 0     | 0                | 0                              | 0              | 0     |
|                      | JAL        | 0           | 0  | 0                                        | 0             | 0             | 0     | 0                | 0                              | 0              | 0     |
|                      | Sous-total | 0           | 0  | 0                                        | 0             | 0             | 0     | 0                | 0                              | 0              | 0     |
| Annonce Consultation | BOAMP      | 0           | 0  | 0                                        | 0             | 0             | 0     | 0                | 0                              | 0              | 0     |
|                      | JOUE       | 0           | 0  | 0                                        | 0             | 0             | 0     | 0                | 0                              | 0              | 0     |
|                      | JAL        | 1           | 0  | 0                                        | 0             | 0             | 1     | 0                | 0                              | 0              | 1     |
|                      | Sous-total | 1           | 0  | 0                                        | 0             | 0             | 1     | 0                | 0                              | 0              | 1     |
| Annonce Attribution  | BOAMP      | 0           | 0  | 0                                        | 0             | 0             | 0     | 0                | 0                              | 0              | 0     |
|                      | JOUE       | 0           | 0  | 0                                        | 0             | 0             | 0     | 0                | 0                              | 0              | 0     |
|                      | JAL        | 0           | 0  | 0                                        | 0             | 0             | 0     | 0                | 1                              | 1              | 1     |
|                      | Sous-total | 0           | 0  | 0                                        | 0             | 0             | 0     | 0                | 1                              | 1              | 1     |
| TOTAL                |            | 1           | 0  | 0                                        | 0             | 0             | 1     | 0                | 1                              | 1              | 2     |

Sur cette page, vous avez la synthèse des avis publiés en fonction des procédures et du type d'annonce.

## Suivi des marchés à procédure adaptées

| Service : MEGALIS     | MEGALIS BRETAGNE - MEGALIS BRETAGNE |                                        |                                                                                                |                                                                      |         |  |  |  |  |  |  |
|-----------------------|-------------------------------------|----------------------------------------|------------------------------------------------------------------------------------------------|----------------------------------------------------------------------|---------|--|--|--|--|--|--|
| Valeurs               | cumulées                            |                                        |                                                                                                |                                                                      |         |  |  |  |  |  |  |
| Annuler               |                                     |                                        |                                                                                                | _                                                                    | Valider |  |  |  |  |  |  |
|                       |                                     |                                        |                                                                                                |                                                                      |         |  |  |  |  |  |  |
| Synthèse              |                                     |                                        |                                                                                                |                                                                      |         |  |  |  |  |  |  |
|                       |                                     | Sans réponse électronique<br>autorisée | Marchés à Procédures Ad<br>Avec réponse électronique<br>sans signature électronique<br>requise | laptées<br>Avec réponse électronique,<br>avec signature électronique | Total   |  |  |  |  |  |  |
| rocédure              | Travaux                             | 0                                      | 26                                                                                             | 0                                                                    | 26      |  |  |  |  |  |  |
| nises en ligne        | Fournitures                         | 0                                      | 2                                                                                              | 0                                                                    | 2       |  |  |  |  |  |  |
|                       | Services                            | 0                                      | 0                                                                                              | 0                                                                    | 0       |  |  |  |  |  |  |
|                       | Sous-total                          | 0                                      | 28                                                                                             | 0                                                                    | 28      |  |  |  |  |  |  |
| etraits électroniques | Travaux                             | 0                                      | 7                                                                                              | 0                                                                    | 7       |  |  |  |  |  |  |
|                       | Fournitures                         | 0                                      | 0                                                                                              | 0                                                                    | 0       |  |  |  |  |  |  |
|                       | Services                            | 0                                      | 0                                                                                              | 0                                                                    | 0       |  |  |  |  |  |  |
|                       | Sous-total                          | 0                                      | 7                                                                                              | 0                                                                    | 7       |  |  |  |  |  |  |
| épôts électroniques   | Travaux                             | 0                                      | 18                                                                                             | 0                                                                    | 18      |  |  |  |  |  |  |
|                       | Fournitures                         | 0                                      | 0                                                                                              | 0                                                                    | 0       |  |  |  |  |  |  |
|                       | Services                            | 0                                      | 0                                                                                              | 0                                                                    | 0       |  |  |  |  |  |  |
|                       | Course to tail                      | 0                                      | 40                                                                                             | 0                                                                    | 40      |  |  |  |  |  |  |

Le suivi des marchés à procédure adaptées vous permet de visualiser combien de procédure ont été mises en ligne, combien y a-t-il eu de retraits électroniques et de dépôts électroniques.

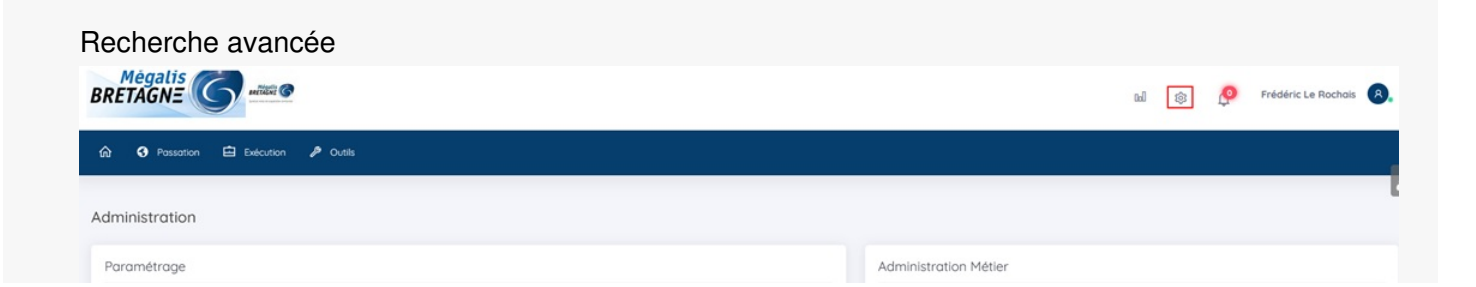

| Plate-forme<br>Administration messages d'accueil<br>Suivi des accès<br>Entité publique<br>Carégories de MAPA<br>Paramétrage des procédures<br>Regies de validation<br>Comptes JAL<br>Suivi des accès | Service<br>Generies Services<br>Generies Agents<br>Generies Isbaltitations<br>Generies comptes SIOAM<br>Generies comptes Monteur<br>Comptes JAL<br>Comptes Machine de Publication<br>Generies tavante de publicité<br>Ciér de Uniferment<br>Fournisseurs de documents | Newsletter<br>Messages aux Agents                                                                                                    | Actions spécifiques<br>Télécharger les glis chiffrés<br>Supprimer les plis refuiés<br>Actions annexes<br>Publication des Données essentielles des marchés<br>conclus |
|----------------------------------------------------------------------------------------------------|----------------------------------------------------------------------------------------------------|----------------------------------------------------------------------------------------------------|----------------------------------------------------------------------------------------------------|
| Statistiques<br>Statistiques Plate-forme<br>Recherche avance                                                                                                    |                                                                                                    | Statistiques Entité publique<br>Recherche avancée                                                                                                    | R                                                                                                    |
| Suivi données métier<br>Suivi Procédures Adaptées<br>Suivi données entreprises<br>Suivi davis publiés<br>Suivi bourse à la cotraitance                                                               |                                                                                                    | Suki donnés méter<br>Suki donnés méter<br>Suki avip publis<br>Suki Procédures Adaptées<br>Sotatisupe pasaian<br>Statistique avendhs<br>Statistique evennts |                                                                                                    |

Pour affiner vos recherches, vous pouvez effectuer une recherche par critère en cliquant sur« **Recherche avancée** ».